# **Installation Guide**

# PowerAlert<sup>®</sup> Element Manager

| 1. | Introduction                                      | 2  |
|----|---------------------------------------------------|----|
|    | 1.1 System Requirements                           | 2  |
|    | 1.2 Components                                    | 2  |
|    | 1.3 Compatibility                                 | 2  |
| 2. | Installation                                      | 3  |
| 3. | PAEM Maintenance                                  | 8  |
| 4. | Upgrade PAEM                                      | 10 |
| 5. | Uninstall PAEM                                    | 11 |
|    | 5.1 Uninstall PAEM for Windows 10 and Server 2019 | 13 |
| 6. | Launch PAEM                                       | 15 |
| 7. | Troubleshooting                                   | 16 |

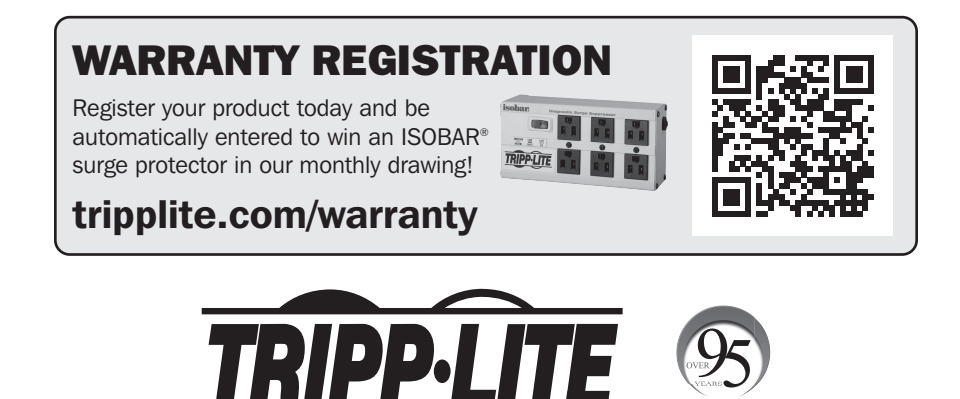

**1111 W. 35th Street, Chicago, IL 60609 USA • tripplite.com/support** Copyright © 2021 Tripp Lite. All rights reserved.

facturing

### **1.** Introduction

The PowerAlert Element Manager (PAEM) is a software application that facilitates configuration and maintenance of Tripp Lite LX Platform devices and certain Tripp Lite software solutions. PAEM contains a discovery engine to identify supported Tripp Lite solutions on the network. PAEM then leverages this information when performing the following functions:

- Mass Configuration Concurrently applying a source configuration to multiple target devices
- Mass Update Concurrently installing LX Platform firmware onto multiple LX Platform devices

#### **1.1 System Requirements**

- Personal computer with a supported operating system: Windows 7, 8 or 10; Windows Server 2008, 2012, 2016 or 2019
- CPU: 4 core 2.0 GHz or higher
- Memory: minimum of 1.5 GB
- Disk Space: minimum of 40 GB
- Ethernet network that supports the TCP/IP protocol
- Supported web browser: Google Chrome, Mozilla Firefox, Internet Explorer 10 or later, Safari

**Note:** Windows and Internet Explorer are trademarks of Microsoft Corporation. Safari is a trademark of Apple, Inc. Google Chrome is a trademark of Google LLC. Firefox is a trademark of The Mozilla Foundation.

#### **1.2 Components**

During PAEM installation, several 3rd party components will be loaded. Review the list and links below for information on the 3rd party components and licenses.

- OpenJDK An open source Java platform implementation. Website: https://openjdk.java.net/
- MongoDB MongoDB is a cross-platform, document-oriented database. Website: https://www.mongodb.com/
- **RabbitMQ** RabbitMQ is a message broker that implements Advanced Message Queuing Protocol (AMQP). Website: https://www.rabbitmq.com/
- **YAJSW** Yet Another Java Service Wrapper is an open source Java service wrapper for Windows. Website: http://yajsw.sourceforge.net/
- Jasypt Password encryption. Website: http://www.jasypt.org/
- OpenSSL Converting \*.crt certificate to Java Keystore. Website: https://www.openssl.org/
- Spring Boot Framework A web and microservices framework. Website: https://spring.io/projects/spring-boot
- Erlang/OTP The Erlang runtime system and related components. Website: https://erlang.org/doc/
- Angular A web application framework used for the PAEM user interface. Website: https://angular.io/

#### **1.3 Compatibility**

PAEM supports the following hardware and software products:

- Tripp Lite LX Platform devices, including WEBCARDLX, WEBCARDLXMINI, PDU3E-Series PDUs, PDU3XE-Series PDUs, LX Platform PDUs, SRCOOLNETLX and SRCOOLNET2LX
- Instances of PowerAlert Device Manager Local (PADM-Local) future

PAEM does NOT support the following hardware and software products:

- SNMPWEBCARD Platform devices, including SNMPWEBCARD, legacy PDUs and SRCOOLNET
- PowerAlert Local software (PAL)
- PowerAlert Network Management System Software (PANMS)
- Tripp Lite KVMs and IP Consoles
- Tripp Lite managed switches
- Non-Tripp Lite devices

- 1. Download the latest version of PowerAlert Element Manager from the Tripp Lite website at tripplite.com/products/management-software
- 2. Once downloaded, right click the PAEM.exe file and select **Run as administrator** (Figure 2-1). Without administrative rights, the application will not install correctly.

Note: If a previous version of PAEM is already installed, the installer will attempt to uninstall it before installing the newer version.

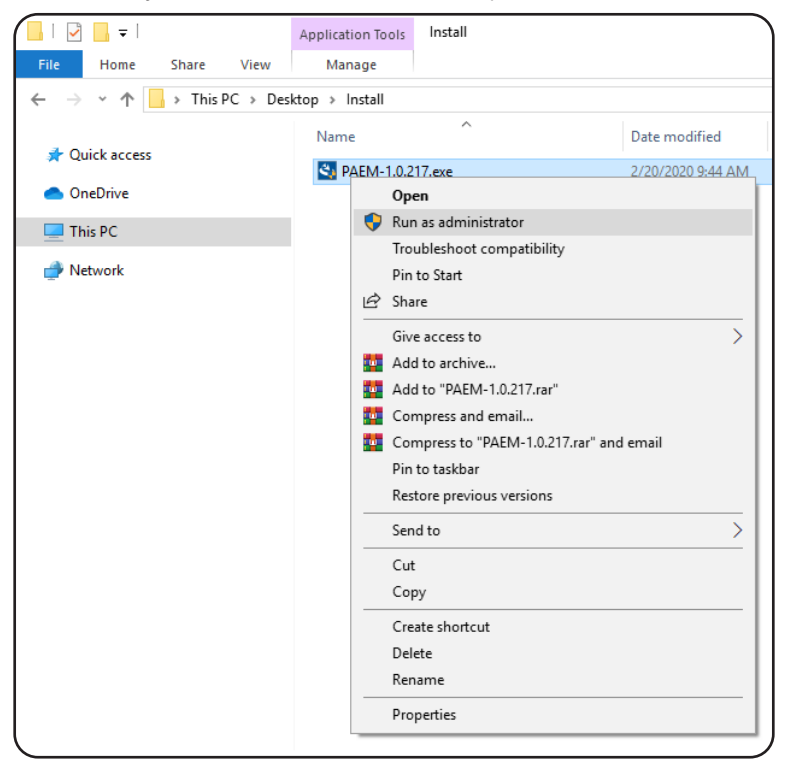

Figure 2-1: Run as administrator

3. At the User Account Control prompt (Figure 2-2), click Yes. The application will not install properly otherwise.

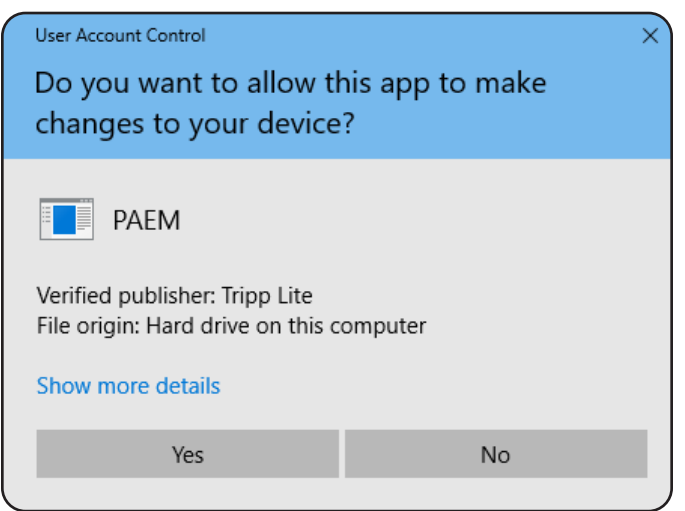

Figure 2-2: User Account Control

4. A dialog box appears identifying components that need to be installed (Figure 2-3). Click Install to start the process.

| Status     | Requirement                                                      |
|------------|------------------------------------------------------------------|
| installing | Microsoft Visual C++ 2015 Update 3 Redistributable Package (x64) |
| Pending    | Erlang OTP 22 (x64)                                              |
| Pending    | OpenSSL_Light-1_1_1                                              |
| Pending    | JRE_SE 1.8.0_211 (x64)                                           |
|            |                                                                  |
|            |                                                                  |
|            |                                                                  |
|            |                                                                  |
|            |                                                                  |

Figure 2-3: Installing required components

5. In the InstallShield Wizard welcome dialog box (Figure 2-4), click Next to proceed with the installation.

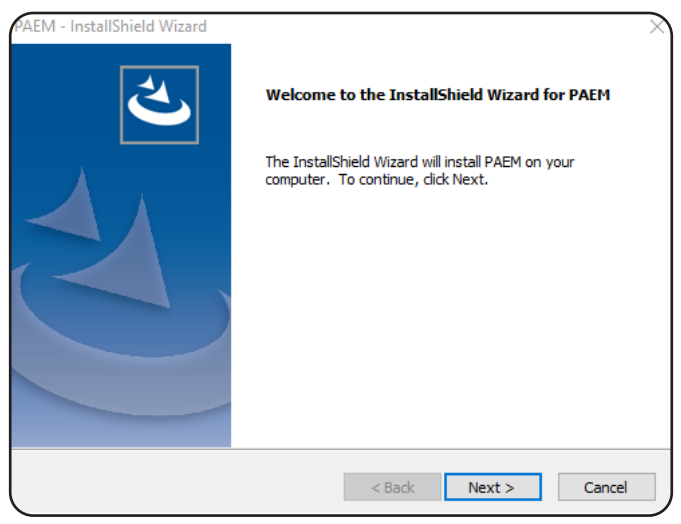

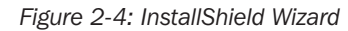

6. Review the End-User License Agreement, then click Yes to accept the terms of the agreement (Figure 2-5).

| AEM - InstallShield Wizard                                                                                                    | 2   |  |  |  |  |
|----------------------------------------------------------------------------------------------------|-----|--|--|--|--|
| License Agreement<br>Please read the following license agreement carefully.                                                                                                    | Z   |  |  |  |  |
| Press the PAGE DOWN key to see the rest of the agreement.                                                                                                    |     |  |  |  |  |
|                                                                                                    | ^   |  |  |  |  |
| END-USER LICENSE AGREEMENT FOR POWERALERT SOFTW                                                                                                    | ARE |  |  |  |  |
| IMPORTANT-READ CAREFULLY. This Trippe Manufacturing End-User<br>License Agreement ("EULA") is a legal AGREEMENT between you<br>(either as a registered individual developer or as the registered<br>developer/representative and on behalf of a single entity) and<br>Trippe Manufacturing Co. ("COMPANY") for the Deverylopt of the software |     |  |  |  |  |
| Do you accept all the terms of the preceding License Agreement? If you select No, the setup will close. To install PAEM, you must accept this agreement.                                                                                                    |     |  |  |  |  |
| < Back Yes                                                                                                    | No  |  |  |  |  |

Figure 2-5: End User License Agreement

- 7. Three setup types are supported. Each is covered in the steps below.
- 7.1. HTTP For the HTTP setup type, enter the HTTP port number, then click Next. The default port value is 8080.

| AEM - InstallShield Wizard                                                                               | AEM - InstallShield Wizard                              |
|----------------------------------------------------------------------------------------------------|---------------------------------------------------------|
| Setup Type<br>Select the setup type to install.                                                          | Port Port number is necessary to continue.              |
| Click the type of setup you prefer, then dick Next.                                                      | Specify the port number to be used by this application. |
| HTTP     The default HTTP setup without certificate.                                                     | Port Number:                                            |
| O HTTPS with HTTPS setup with Self-Signed certificate, it will be generated and installed automatically. | 8080                                                    |
| OHTTPS with Third-Party HTTPS setup with SSL certificate you want to be installed.<br>Certificate        |                                                         |
| InstallShield                                                                                            | InstallShield                                           |
| < Back Next > Cancel                                                                                     | < Back Next > Cancel                                    |

Figure 2.6: HTTP setup without Certificate

7.2. **HTTPS with Self-Signed Certificate** – This setup type automatically generates the certificate via Java Keystore. Enter the HTTPS port number, then click **Next**. The default port value is 4040.

| AEM - InstallShield Wizard                  | >                                                                                              | AEM - InstallShield Wizard                              | $\rightarrow$ |
|---------------------------------------------|------------------------------------------------------------------------------------------------|---------------------------------------------------------|---------------|
| Setup Type<br>Select the setup type to insi | tal.                                                                                           | Port<br>Port number is necessary to continue.           |               |
| Click the type of setup you                 | prefer, then dick Next.                                                                        | Specify the port number to be used by this application. |               |
| Онттр                                       | The default HTTP setup without certificate.                                                    | Port Number:                                            |               |
| ● HTTPS with<br>Self-Signed Certificate     | HTTPS setup with Self-Signed certificate, it will be generated<br>and installed automatically. | 4040                                                    |               |
| CHTTPS with Third-Party<br>Certificate      | HTTPS setup with SSL certificate you want to be installed.                                     |                                                         |               |
| InstallShield                               |                                                                                                | - InstallShield                                         |               |
|                                             | < Back Next > Cancel                                                                           | < Back Next >                                           | Cancel        |

Figure 2-7: HTTPS setup with Self-Signed Certificate

7.3. **HTTPS with Third-Party Certificate** – Two options for Third-Party Certificates are available: Java Keystore and CRT Certificate. Click **Next** to make the selection.

| AEM - InstallShield Wizard                  | ×                                                                                              |
|---------------------------------------------|------------------------------------------------------------------------------------------------|
| Setup Type<br>Select the setup type to inst | tal.                                                                                           |
| Click the type of setup you p               | prefer, then dick Next.                                                                        |
| Онттр                                       | The default HTTP setup without certificate.                                                    |
| O HTTPS with<br>Self-Signed Certificate     | HTTPS setup with Self-Signed certificate, it will be generated<br>and installed automatically. |
| HTTPS with Third-Party<br>Certificate       | HTTPS setup with SSL certificate you want to be installed.                                     |
| installShield                               |                                                                                                |
|                                             | < Back Next > Cancel                                                                           |

Figure 2-8: HTTPS Setup with Third-Party Certificate

7.3.1. Java Keystore – Select the Java Keystore option and click Next. Use the Browse button to select the Keystore file. Enter the Java Keystore Password, then click Next. Proceed to step 7.3.3.

| AEM - InstallShield Wizard                                                                                                    | AEM - InstallShield Wizard                              |
|----------------------------------------------------------------------------------------------------|---------------------------------------------------------|
| Setup Type<br>Select the setup type to install.                                                                                                 | Java Keystore Information<br>Specify the java keystore. |
| Please select a setup type.                                                                                                    | Specify the keystore to be used by this application.    |
| Java Keystore     Program will be installed with Java keystore.     Certificate     Program will be installed with certificate and private key. | Java Keystore Path:  Enter Java Keystore Password:      |
| nstallShield < Back Next > Cancel                                                                                                    | InstallShield Cancel                                    |

Figure 2-9: Java Keystore Setup

7.3.2. Certificate – Select the Certificate option and click Next. Use the Browse buttons to select the Certificate file and the Private Key file, then click Next.

| AEM - InstallShield Wizard                                                                                                    | AEM - InstallShield Wizard                                              |
|----------------------------------------------------------------------------------------------------|-------------------------------------------------------------------------|
| Setup Type<br>Select the setup type to install.                                                                                                 | Certificate and Private Key Information<br>Enter requested data.        |
| Please select a setup type.                                                                                                    | Specify the certificate and private key to be used by this application. |
| Java Keystore     Program will be installed with Java keystore.     Certificate     Program will be installed with certificate and private key. | Certificate:                                                            |
| installShield < Back Next > Can                                                                                                    | cel InstallShield                                                       |

Figure 2-10: Certificate Installation

7.3.3 **Port** – Enter the HTTP port number, then click **Next**. The default port value is 4040. If the Keystore Password, Certificate or Private Key file are invalid/expired, an error message will appear.

| AEM - InstallShield Wizard                   |              | ,      | ×      |
|----------------------------------------------|--------------|--------|--------|
| Port number is necessary to continue.        |              |        | Z      |
| Specify the certificate to be used by this a | application. |        |        |
| Port Number:                                 |              |        |        |
| 4040                                         |              |        |        |
|                                              |              |        |        |
|                                              |              |        |        |
|                                              |              |        |        |
|                                              |              |        |        |
| stallShield                                  |              |        |        |
|                                              | < Back       | Next > | Cancel |

Figure 2-11: Specify the Port Number

8. By default, PAEM will be installed at C:\Program Files\Tripp Lite\PAEM. To specify a different location, click Browse and navigate to the desired location. Click Next to proceed.

Note: If entering a location path, do not use the following characters: < > : " / \ | ? \* \$ ^ ~

| hoose Destination Location                                           |                          |                        |
|----------------------------------------------------------------------|--------------------------|------------------------|
| Select folder where setup will install files.                        |                          |                        |
| Setup will install PAEM in the following folder                      |                          |                        |
| To install to this folder, click Next. To install another folder.    | to a different folder, o | lick Browse and select |
|                                                                      |                          |                        |
|                                                                      |                          |                        |
|                                                                      |                          |                        |
|                                                                      |                          |                        |
|                                                                      |                          |                        |
| Destination Folder                                                   |                          |                        |
| Destination Folder                                                   |                          | Browse                 |
| Destination Folder<br>C:\Program Files\Tripp Lite\PAEM\              |                          | Browse                 |
| Destination Folder<br>C:\Program Files\Tripp Lite\PAEM\<br>allShield |                          | Browse                 |

Figure 2-12: Choose Destination Location of Installed Application

9. Click **Install** to start the installation or **Back** to review the previous steps. When the installation has completed, click the **Finish** button.

| AEM - InstallShield Wizard                                                                                      | PAEM - InstallShield Wizard                                                                   |
|----------------------------------------------------------------------------------------------------|-----------------------------------------------------------------------------------------------|
| Ready to Install the Program The wizard is ready to begin installation.                                         | InstallShield Wizard Complete                                                                 |
| Click Install to begin the installation.                                                                        | The InstallShield Wizard has successfully installed PAEM. Click<br>Finish to exit the wizard. |
| If you want to review or change any of your installation settings, click Back. Click Cancel to exit the wizard. |                                                                                               |
| InstallShield                                                                                                   |                                                                                               |
| < Back Install Cancel                                                                                           | < Back Finish Cancel                                                                          |

Figure 2-13: Ready to Install

#### **3. PAEM Maintenance**

Use the steps in this section to modify the installation, including:

- Installation type (e.g., from HTTP to HTTPS with Third-Party Certificate)
- Port number
- SSL Certificate (replace an existing certificate)
- **IMPORTANT:** Be sure to clear your browser cache before modifying the installation
- 1. Open Control Panel and select the Program and Features (or similar) item.

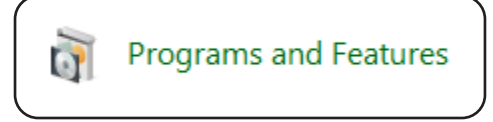

#### Figure 3-1: Control Panel > Programs and Features

2. In the "Uninstall or change a program" window that opens (Figure 3-2), right-click on the PAEM item and select the Change option.

| Programs and Features                                                |                                         |                                  |                             |              |         | _                | ×     |
|----------------------------------------------------------------------|-----------------------------------------|----------------------------------|-----------------------------|--------------|---------|------------------|-------|
| $\leftarrow$ $\rightarrow$ $\checkmark$ $\uparrow$ 🗖 $\ll$ All Contr | rol Panel Items > Programs and Features | ✓ Ŏ Search Programs and Features |                             |              |         | م                |       |
| Control Panel Home                                                   | Uninstall or change a prog              | gram                             |                             |              |         |                  |       |
| View installed updates                                               |                                         |                                  |                             |              |         |                  |       |
| 💡 Turn Windows features on or                                        |                                         |                                  |                             |              |         |                  |       |
| off                                                                  | Organize 🔻 Uninstall Change             |                                  |                             |              |         |                  | <br>? |
|                                                                      | Name                                    |                                  | Publisher                   | Installed On | Size    | Version          |       |
|                                                                      | 🕌 Java 8 Update 202 (64-bit)            |                                  | Oracle Corporation          | 2/23/2021    | 120 MB  | 8.0.2020.8       |       |
|                                                                      | 2 PAEM                                  |                                  | Tripp Lite                  | 2/23/2021    | 507 MB  | 1.0.0.264        |       |
|                                                                      | Erlang OTP 22 (10.4)                    | Uninstall                        | 1                           | 2/23/2021    |         |                  |       |
|                                                                      | 📧 OpenSSL 1.1.1d Light (64-bit)         | Change                           | penSSL Win64 Installer Team | 2/23/2021    | 9.84 MB |                  |       |
|                                                                      | Microsoft Update Health Tools           |                                  | Microsoft Corporation       | 2/19/2021    | 1.09 MB | 2.75.0.0         |       |
|                                                                      | 💽 Microsoft Edge                        |                                  | Microsoft Corporation       | 2/19/2021    |         | 88.0.705.74      |       |
|                                                                      | 💿 Google Chrome                         |                                  | Google LLC                  | 2/18/2021    | 531 MB  | 88.0.4324.182    |       |
|                                                                      | Microsoft OneDrive                      |                                  | Microsoft Corporation       | 2/18/2021    | 151 MB  | 21.016.0124.0003 |       |
|                                                                      | Lenovo Vantage Service                  |                                  | Lenovo Group Ltd.           | 2/7/2021     | 29.8 MB | 3.5.27.0         |       |
|                                                                      | 🜍 Oracle VM VirtualBox 6.1.18           |                                  | Oracle Corporation          | 1/29/2021    | 217 MB  | 6.1.18           |       |
|                                                                      | 🕌 Java 8 Update 281 (64-bit)            |                                  | Oracle Corporation          | 1/26/2021    | 125 MB  | 8.0.2810.9       |       |
|                                                                      | 🍅 Mozilla Firefox 84.0.2 (x64 en-US)    |                                  | Mozilla                     | 1/13/2021    | 206 MB  | 84.0.2           |       |
|                                                                      | 🗙 Malwarebytes version 4.3.0.98         |                                  | Malwarebytes                | 12/17/2020   |         | 4.3.0.98         |       |
|                                                                      | 📓 Notepad++ (32-bit x86)                |                                  | Notepad++ Team              | 11/20/2020   | 12.1 MB | 7.9.1            |       |
|                                                                      | ሺ PowerAlert External Battery Pack Ut   | ility                            | TrippLite                   | 8/27/2020    | 10.3 MB | 12.6.64.17732    |       |
|                                                                      | 😸 Microsoft Visual C++ 2013 Redistrib   | outable (x86) - 12.0.30501       | Microsoft Corporation       | 8/12/2020    | 17.1 MB | 12.0.30501.0     |       |
|                                                                      | 38 Intel <sup>®</sup> Graphics Driver   |                                  | Intel Corporation           | 8/12/2020    | 74.2 MB | 26.20.100.7925   |       |
|                                                                      | Intel® PROSet/Wireless Software         |                                  | Intel Corporation           | 8/12/2020    | 204 MB  | 18.12.0          |       |
|                                                                      | Hicrosoft Visual C++ 2017 Redistrib     | outable (x64) - 14.16.27029      | Microsoft Corporation       | 8/12/2020    | 23.1 MB | 14.16.27029.1    |       |

Figure 3-2: Uninstall or Change a Program

 Select the Modify option (Figure 3-3), then follow the regular installation instructions as described in section 2 Installation, starting with Step 7.

| AEM - InstallSh                | ield Wizard                                                                                                    |
|--------------------------------|----------------------------------------------------------------------------------------------------|
| Welcome                        |                                                                                                    |
| моату/кера                     | r or remove the program.                                                                                                    |
| Welcome to t<br>the current in | he PAEM Setup Maintenance program. This program lets you modify or uninstall<br>stallation. Click one of the options below. |
| Modify/Re                      | pair                                                                                                    |
| <b>.</b>                       | Select new program features to add or select currently installed features to remove.                                        |
| OUninstall                     |                                                                                                    |
| 6                              | Uninstall all installed features.                                                                                           |
|                                |                                                                                                    |
|                                |                                                                                                    |
| stallShield ——                 |                                                                                                    |
|                                | < Back Next > Cancel                                                                                                    |

Figure 3-3: Modify the Installation

# **3. PAEM Maintenance**

4. At the User Account Control prompt (Figure 3-4), click Yes. When the installation has completed, click the Finish button.

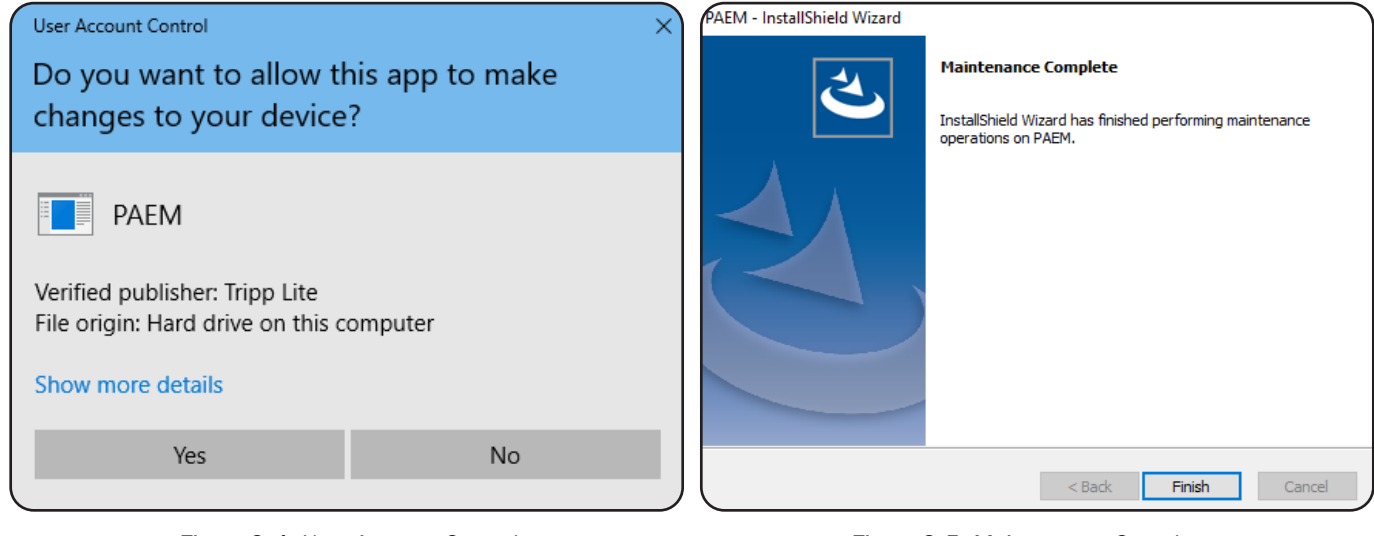

Figure 3-4: User Account Control

Figure 3-5: Maintenance Complete

# 4. Upgrade PAEM

1. To install a newer version of PAEM, run the downloaded executable file as an administrator. In the Setup window (Figure 4-1), click **Yes** to start the PAEM upgrade.

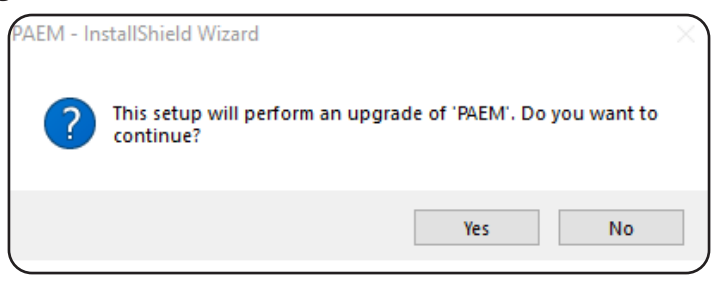

Figure 4-1: Begin installation of PAEM upgrade

2. If the update entails installation of a new component, a message will appear (Figure 4-2). Click **Install** to proceed. When the installation has completed, click the **Finish** button.

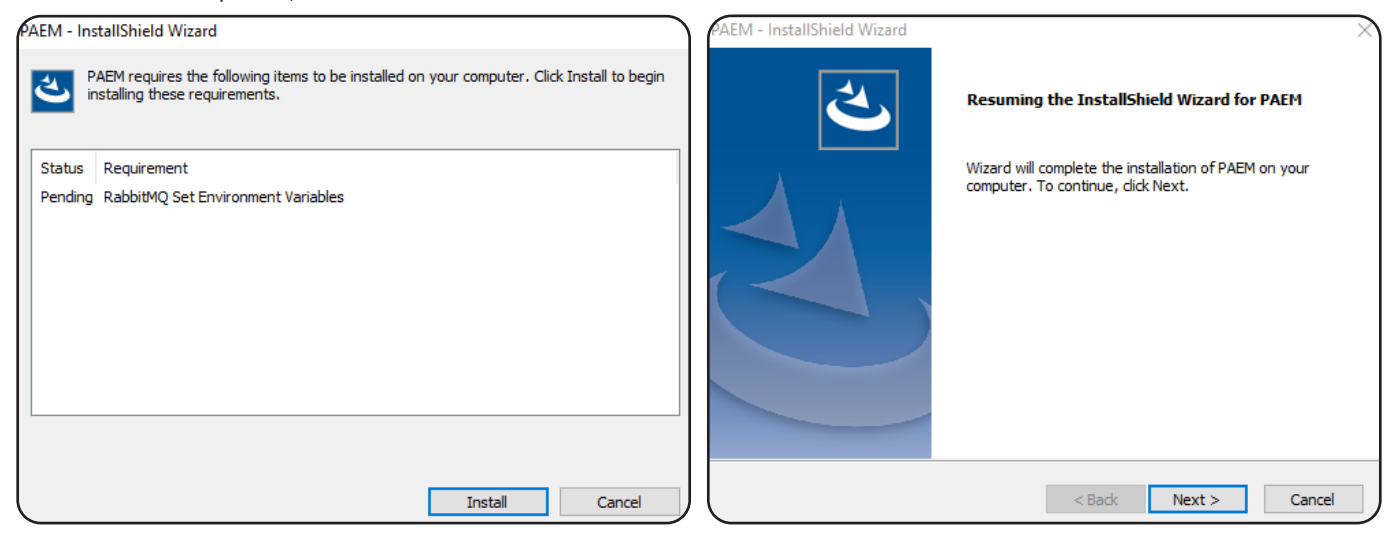

Figure 4-2: Installing Required Components

Figure 4-3: Begin Installation

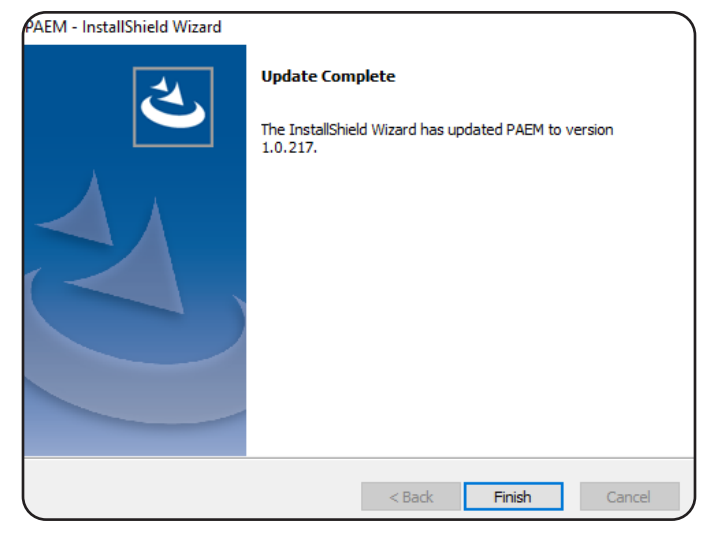

Figure 4-4: Update Complete

1. To uninstall PAEM, administrator privileges are required. Open the **Control Panel** and select the **Programs and Features** (or similar) item. For **Windows 10** and **Server 2019** environments, proceed to section **5.1 Uninstall PAEM for Windows 10 and Server 2019**.

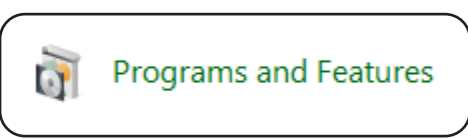

Figure 5-1: Control Panel > Programs and Features

2. In the "Uninstall or change a program" window that opens, right-click on the **PAEM** item and select the **Uninstall** option (Figure 5-2).

| Programs and Features       |                                            |                          |                              |              |         | -                |      | ×        |
|-----------------------------|--------------------------------------------|--------------------------|------------------------------|--------------|---------|------------------|------|----------|
| ← → × ↑ 🖬 « All Contr       | rol Panel Items > Programs and Features    |                          | ✓ ♂ Search Programs and      | Features     |         |                  |      | <i>م</i> |
| Control Panel Home          | Uninstall or change a program              | I.                       |                              |              |         |                  |      |          |
| View installed updates      | To uninstall a program, select it from the | e list and then click Ur | ninstall. Change, or Repair. |              |         |                  |      |          |
| Turn Windows features on or |                                            |                          |                              |              |         |                  |      |          |
| off                         | Organize 🔻 Uninstall Change                |                          |                              |              |         |                  | == - | ?        |
|                             | Name                                       |                          | Publisher                    | Installed On | Size    | Version          |      |          |
|                             | 🐇 Java 8 Update 202 (64-bit)               |                          | Oracle Corporation           | 2/23/2021    | 120 MB  | 8.0.2020.8       |      |          |
|                             | K PAEM                                     |                          | Tripp Lite                   | 2/23/2021    | 507 MB  | 1.0.0.264        |      |          |
|                             | Erlang OTP 22 (10.4)                       | Uninstall                | 1                            | 2/23/2021    |         |                  |      |          |
|                             | OpenSSL 1.1.1d Light (64-bit)              | Change                   | )penSSL Win64 Installer Team | 2/23/2021    | 9.84 MB |                  |      |          |
|                             | Microsoft Update Health Tools              | 5                        | Microsoft Corporation        | 2/19/2021    | 1.09 MB | 2.75.0.0         |      |          |
|                             | C Microsoft Edge                           |                          | Microsoft Corporation        | 2/19/2021    |         | 88.0.705.74      |      |          |
|                             | 💿 Google Chrome                            |                          | Google LLC                   | 2/18/2021    | 531 MB  | 88.0.4324.182    |      |          |
|                             | Microsoft OneDrive                         |                          | Microsoft Corporation        | 2/18/2021    | 151 MB  | 21.016.0124.0003 |      |          |
|                             | Lenovo Vantage Service                     |                          | Lenovo Group Ltd.            | 2/7/2021     | 29.8 MB | 3.5.27.0         |      |          |
|                             | 🧊 Oracle VM VirtualBox 6.1.18              |                          | Oracle Corporation           | 1/29/2021    | 217 MB  | 6.1.18           |      |          |
|                             | 🕌 Java 8 Update 281 (64-bit)               |                          | Oracle Corporation           | 1/26/2021    | 125 MB  | 8.0.2810.9       |      |          |
|                             | ڬ Mozilla Firefox 84.0.2 (x64 en-US)       |                          | Mozilla                      | 1/13/2021    | 206 MB  | 84.0.2           |      |          |
|                             | 衭 Malwarebytes version 4.3.0.98            |                          | Malwarebytes                 | 12/17/2020   |         | 4.3.0.98         |      |          |
|                             | 📓 Notepad++ (32-bit x86)                   |                          | Notepad++ Team               | 11/20/2020   | 12.1 MB | 7.9.1            |      |          |
|                             | ሺ PowerAlert External Battery Pack Utility |                          | TrippLite                    | 8/27/2020    | 10.3 MB | 12.6.64.17732    |      |          |
|                             | 😸 Microsoft Visual C++ 2013 Redistributabl | e (x86) - 12.0.30501     | Microsoft Corporation        | 8/12/2020    | 17.1 MB | 12.0.30501.0     |      |          |
|                             | 👪 Intel® Graphics Driver                   |                          | Intel Corporation            | 8/12/2020    | 74.2 MB | 26.20.100.7925   |      |          |
|                             | Intel® PROSet/Wireless Software            |                          | Intel Corporation            | 8/12/2020    | 204 MB  | 18.12.0          |      |          |
|                             | 😸 Microsoft Visual C++ 2017 Redistributabl | e (x64) - 14.16.27029    | Microsoft Corporation        | 8/12/2020    | 23.1 MB | 14.16.27029.1    |      |          |

Figure 5-2: Uninstall or Change a Program

3. If prompted, click Yes (Figure 5-3).

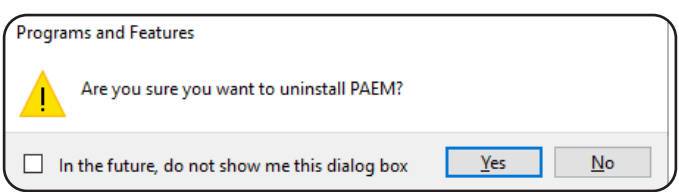

Figure 5-3: Remove the Program

4. Click Yes in the next window to begin to uninstall the software (Figure 5-4). A window will display the progress.

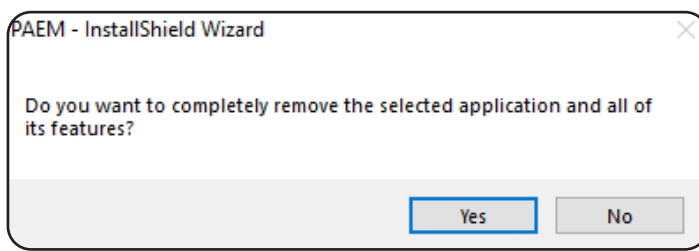

Figure 5-4: Uninstall Confirmation

5. To complete the uninstall, click the **Finish** button (Figure 5-5).

| AEM - InstallShield Wizard | Uninstall Complete<br>InstallShield Wizard has finished uninstalling PAEM. |
|----------------------------|----------------------------------------------------------------------------|
| l                          | < Back Finish Cancel                                                       |

Figure 5-5: Uninstall Complete

**Note:** PAEM will retain database information after it is uninstalled in order to facilitate a subsequent re-installation. This includes the most recent login password; re-installation of PAEM will use that most recent password. To revert to the default password, delete the **mongodb** folder prior to re-installing PAEM. The **mongodb** folder is located at C:\Program Files\TrippLite\PAEM or the location selected when PAEM was installed. To completely remove PAEM after uninstalling it, delete the PAEM folder.

| 📙   📝 📙 🖛   P                           | AEM                           |                               |     |                    |                      |           |
|-----------------------------------------|-------------------------------|-------------------------------|-----|--------------------|----------------------|-----------|
| File Home                               | Share View                    |                               |     |                    |                      |           |
| $\leftarrow \rightarrow \cdot \uparrow$ | , ≪ Windows (C:) → Program    | n Files > TrippLite > PAEM >  | 5 V | 🔎 Search PAEM      |                      |           |
| > 📙 Synaptic                            | s ^                           | Name                          |     | Date modified      | Туре                 | Size      |
| ✓ 🔤 TrippLite                           |                               | eri10.4                       |     | 4/3/2020 9:41 AM   | File folder          |           |
| > 🔤 PAEM                                |                               | firmwares                     |     | 10/14/2020 10:12   | File folder          |           |
| Uninstall                               | Information                   | 📙 jasypt                      |     | 3/2/2020 10:39 AM  | File folder          |           |
| > UNP                                   |                               | 🔜 java                        |     | 3/2/2020 10:39 AM  | File folder          |           |
| > Window                                | Defender                      | logs                          |     | 10/20/2020 6:43 AM | File folder          |           |
| > Window                                | Defender Advanced Threat P    | 🔜 mongodb                     |     | 2/20/2020 4:04 PM  | File folder          |           |
| Vindow.                                 |                               | openssi                       |     | 3/2/2020 10:39 AM  | File folder          |           |
| Window                                  | Firewall Configuration Provid | 🔥 rabbitmq                    |     | 3/2/2020 10:39 AM  | File folder          |           |
| > Window                                | s Mail                        | scripts                       |     | 3/2/2020 10:38 AM  | File folder          |           |
| > Window                                | Media Player                  | yajsw                         |     | 3/2/2020 10:38 AM  | File folder          |           |
| Window                                  | Multimedia Platform           | hide.vbs                      |     | 2/18/2020 9:46 AM  | VBScript Script File | 1 KB      |
| > Window                                | NT                            | mongod.exe                    |     | 2/18/2020 9:46 AM  | Application          | 31,937 KB |
| > Window                                | Photo Viewer                  | mongodb_stop_service.bat      |     | 2/18/2020 9:46 AM  | Windows Batch File   | 1 KB      |
| Window                                  | Portable Devices              | mongodb_uninstall_service.bat |     | 2/18/2020 9:46 AM  | Windows Batch File   | 1 KB      |

#### 5.1 Uninstall PAEM for Windows 10 and Server 2019

1. Open the Settings App and select Apps > Apps & features.

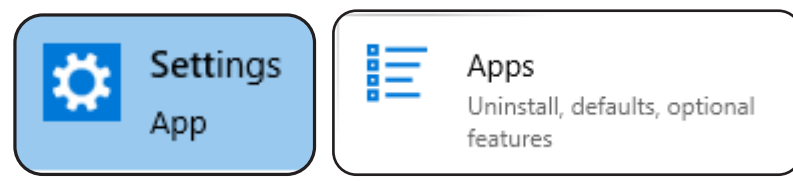

Figure 5-6: Settings > Apps

2. Scroll down to the PAEM item. Click the **Uninstall** button followed by the confirmation **Uninstall** button (Figure 5-7).

| Settings               |                                               |                                                                                   |
|------------------------|-----------------------------------------------|-----------------------------------------------------------------------------------|
| ம் Home                | Apps & features                               |                                                                                   |
| Find a setting         | Sort by: Install date $\checkmark$ Filter by: | All drives $\!\!\!\!\!\!\!\!\!\!\!\!\!\!\!\!\!\!\!\!\!\!\!\!\!\!\!\!\!\!\!\!\!\!$ |
| Apps                   | 141 apps found                                |                                                                                   |
| IΞ Apps & features     | Erlang OTP 22 (10.4)                          | 2/24/2021                                                                         |
| i⊐r Default apps       | Java 8 Update 202 (64-bit)                    | <b>120 MB</b><br>2/24/2021                                                        |
| 印 <u></u> Offline maps | OpenSSL 1.1.1d Light (64-bit)                 | 9.85 MB                                                                           |
| Apps for websites      | PAEM                                          | This app and its related info will be uninstalled.                                |
| □ Video playback       | 1.0.0.264                                     | Uninstall                                                                         |
| T Startup              |                                               | Modify Uninstall                                                                  |
|                        | Calculator<br>Microsoft Corporation           | <b>144 KB</b><br>2/23/2021                                                        |

Figure 5-7: Apps & Features

3. A "Preparing to remove" window will appear followed by a User Account Control window. Click "Yes" to proceed (Figure 5-8).

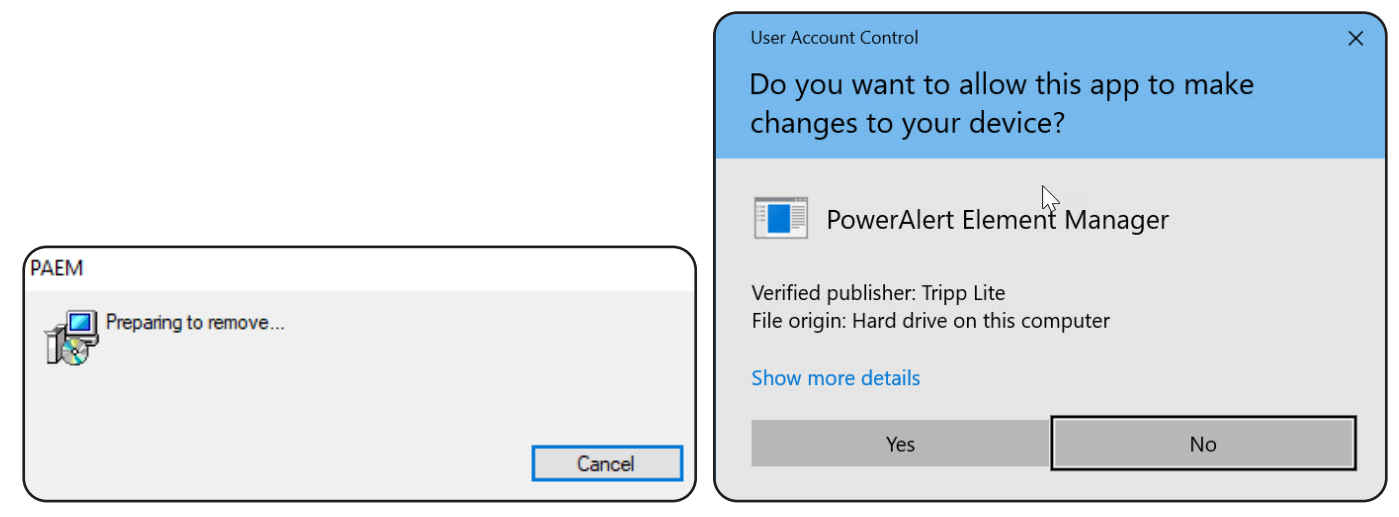

Figure 5-8: Uninstall or Change a Program

4. Click Yes in the next window to begin to uninstall the software (Figure 5-9). A window will display the progress.

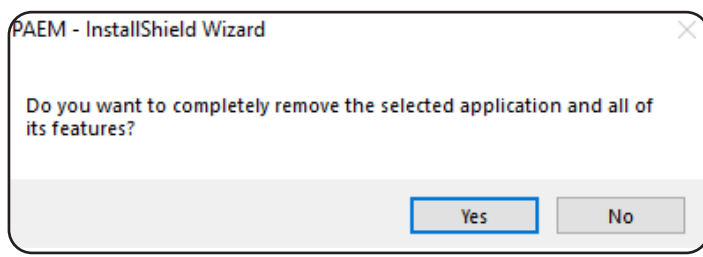

Figure 5-9: Uninstall Confirmation

5. To complete the uninstall, click the **Finish** button (Figure 5-10).

| PAEM - InstallShield Wizard |                                                      |
|-----------------------------|------------------------------------------------------|
|                             | Uninstall Complete                                   |
|                             | InstallShield Wizard has finished uninstalling PAEM. |
|                             |                                                      |
|                             |                                                      |
|                             | < Back Finish Cancel                                 |

Figure 5-10: Uninstall Complete

# 6. Launch PAEM

1. To launch PowerAlert Element Manager, open a supported web browser. In the address bar, enter the IP address of the server on which PAEM is installed, followed by the configured port, e.g. http://192.168.1.1:8080 (Figure 6-1).

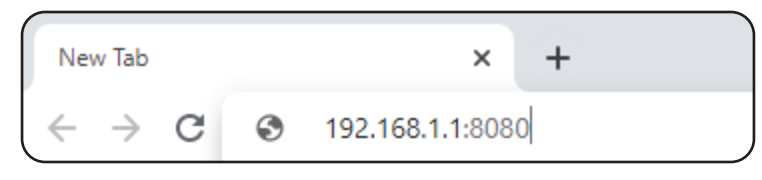

Figure 6-1: Accessing PAEM from a Web Browser

2. In the PAEM Login page that opens, enter the required login credentials (Figure 6-2). The default Login and Password are both **localadmin**.

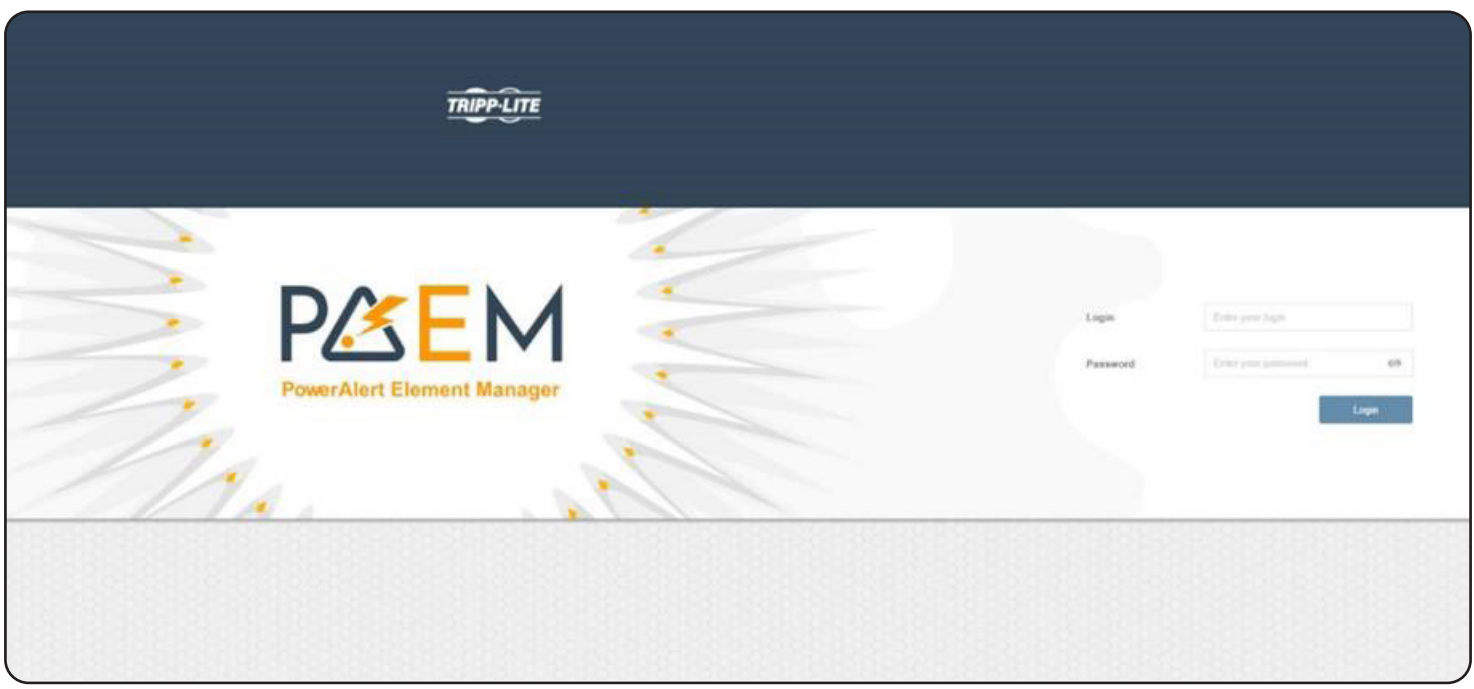

Figure 6-2: PAEM Login Screen

Refer to the PowerAlert Element Manager User Guide for information on using PAEM.

#### **HTTP/HTTPS Port Conflict**

Upon entering an HTTP/HTTPS port number in step 7 of the Installation procedure, a "Port is busy" error message may appear (Figure 7-1). This indicates that the entered port is in use by another application. To resolve this issue, choose another port number or uninstall the application that is using that port, then continue with PAEM installation.

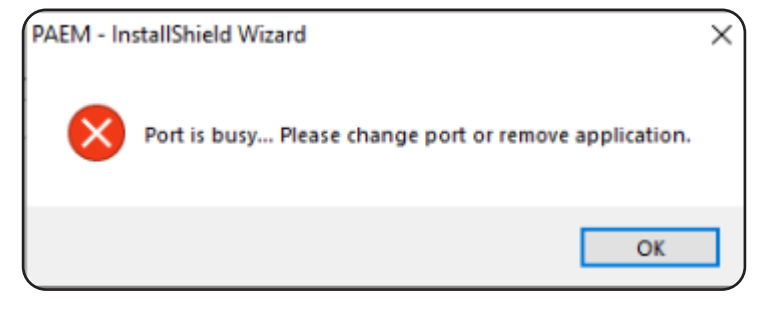

Figure 7-1: "Port is busy" Error Message

#### **PAEM MongoDB Port Conflict**

During installation, if a "PAEM MongoDB port is busy" error message appears (Figure 7-2), this indicates that another application is using MongoDB. To resolve this issue, follow the steps below.

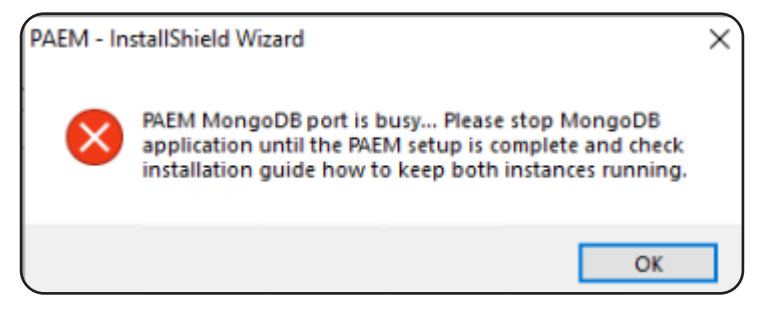

Figure 7-2: "PAEM MongoDB port is busy" Error Message

- 1. Stop the application's MongoDB service. Open the Services app on the host computer (enter "Services" in the Start menu search bar). Find the service bearing "MongoDB" in the name, and stop it by either clicking "Stop the service" in the left column.
- 2. Stop the PAEM MongoDB service. Enter "services" in the Start menu to open the Services app. Find "PAEM MongoDB" service and stop it.
- 3. Navigate to the PAEM installation folder (ex. C:\Program Files\Tripp Lite\PAEM) and edit "settings.yml" file using a text editor application, such as Notepad (Figure 7-3). Change the port number to 27018 or another desired value.

| (C:) > | Program Files > Tripp Lite > PAEM                                                                                                    | ✓ U                                                                                                    |
|--------|----------------------------------------------------------------------------------------------------|----------------------------------------------------------------------------------------------------|
|        | Program Files       Inpp Lite       PAEM         Name       scripts         scripts       yajsw         Image: Signal Structure       mongodb_stop_service.bat         mongodb_stop_service.bat       mongodb_uninstall_service.bat         mongodb_uninstall_service.bat       paem_del_firewall.bat         paem_del_firewall.bat       paem_del_firewall.ps1         rabbitmq_stop_service.bat       rabbitmq_uninstall_service.bat | Date modified Type Date modified Type Settings.yml - Notepad File Edit Format View Help Server: port: 8080 ssl: enabled: false key-store: C:\Program Files\Tripp Lite\PAEM\-certificate key-store-password: ENC(7rkIvYCtgwTRUPaRIVQ95x1teAjwwAnFy9HFAs. spring: data: mongodb: port: 27017 rabbitmq: port: 5672 |
|        | TRIPP-LITE PAEM                                                                                                    |                                                                                                    |

Figure 7-3: Editing the settings.yml File

4. Navigate to PAEM MongoDB installation folder (ex. C:\Program Files\Tripp Lite\PAEM\mongodb\Server\4.0) and edit "mongod. cfg" file using a text editor application, such as Notepad (Figure 7-4). Change the port number to 27018 or another desired value.

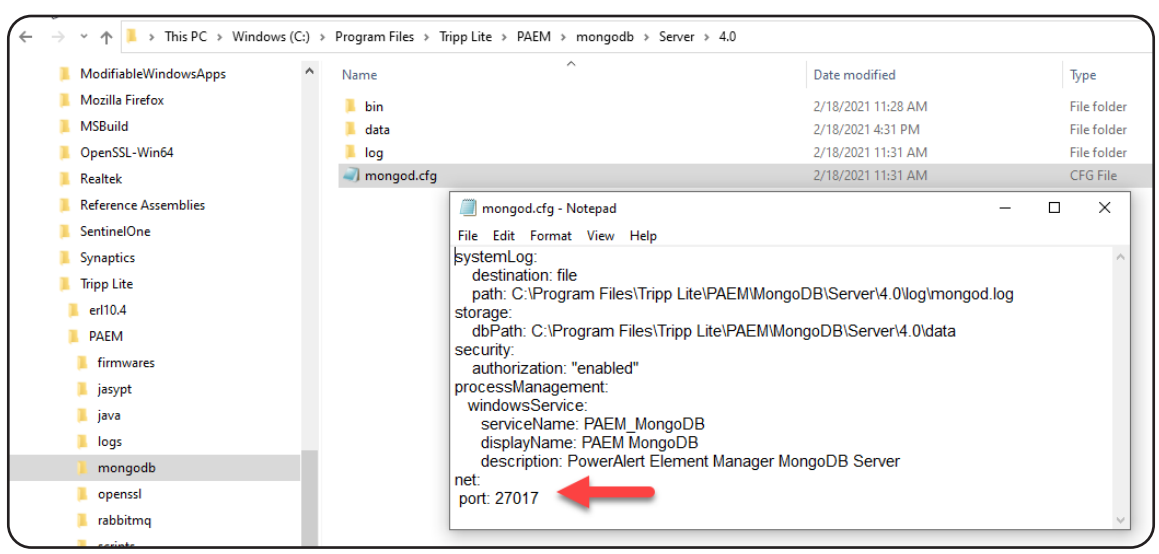

Figure 7-4: Editing the mongod.cfg File

5. Start PAEM MongoDB service. Open the Services app on the host computer (enter "Services" in the Start menu search bar). Find "PAEM MongoDB" and start it by clicking "Start the service" in the left column (Figure 7-5).

| Services                                                     |                                                                                                 |                                                                                                    |  |
|--------------------------------------------------------------|-------------------------------------------------------------------------------------------------|----------------------------------------------------------------------------------------------------|--|
| File Action View Help                                        |                                                                                                 |                                                                                                    |  |
| 🗢 🃦 📰 🖾 🔯 🖬                                                  |                                                                                                 |                                                                                                    |  |
| Services (Local)                                             |                                                                                                 |                                                                                                    |  |
| PAEM MongoDB                                                 | Name                                                                                            | Description                                                                                                    |  |
| Start the service                                            | Network Store Interface Service Office Source Engine Offline Files                              | This service delivers network notifications (e.g. interf<br>Saves installation files used for updates and repairs a<br>The Offline Files service performs maintenance activi |  |
| Description:<br>PowerAlert Element Manager<br>MongoDB Server | <ul> <li>OpenSSH Authentication Agent</li> <li>Optimize drives</li> <li>PAEM MongoDB</li> </ul> | Agent to hold private keys used for public key authe<br>Helps the computer run more efficiently by optimizi<br>PowerAlert Element Manager MongoDB Server                     |  |
|                                                              | <ul> <li>PAEM RabbitMQ</li> <li>PAEM Service</li> <li>Parental Controls</li> </ul>              | Multi-protocol open source messaging broker<br>PowerAlert Element Manager Service<br>Enforces parental controls for child accounts in Win                                    |  |

Figure 7-5: Starting the PAEM MongoDB Service

#### PAEM RabbitMQ Port Conflict

During installation, if a "PAEM RabbitMQ port is busy" error message appears (Figure 7-6), follow the steps below:

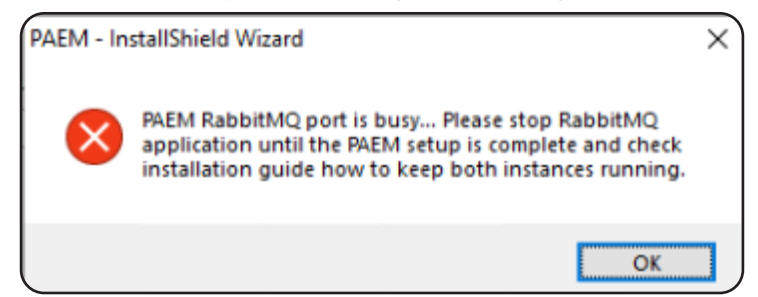

Figure 7-6: "PAEM RabbitMQ port is busy" Error Message

1. Stop the RabbitMQ service. As Administrator, open a Command Prompt (e.g. enter 'cmd' in the Start menu search bar) and navigate to rabbitmq\sbin (ex. "cd C:\Program Files\Tripp Lite\PAEM\rabbitmq\sbin"). At the prompt, enter "rabbitmq-service.bat stop" (Figure 7-7).

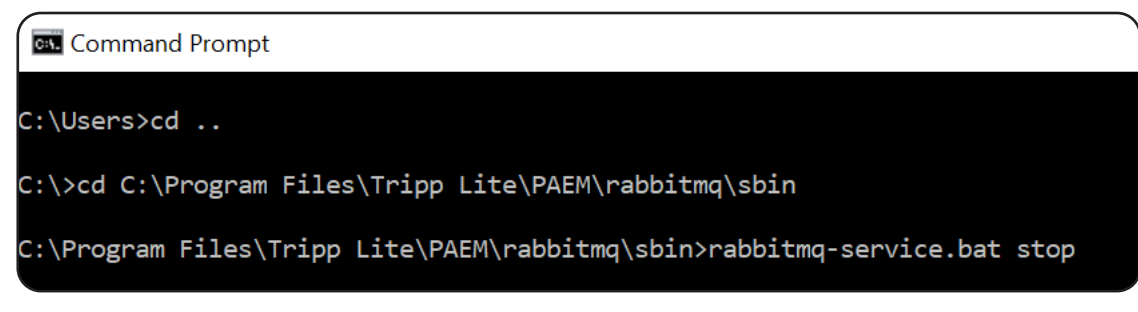

Figure 7-7: Stopping the RabbitMQ Service

2. Using File Explorer or similar Window application, navigate to the PAEM\rabbitmq\sbin folder. For example: C:\Program Files\Tripp Lite\PAEM\rabbitmq\sbin.

Right-click the "rabbitmq-defaults.bat" file and select Edit to open the file in Notepad. Edit the 23rd and 40th lines (Figure 7-8) as instructed below.

| Default 23rd line: | set RABBITMQ_BASE=!APPDATA!\RabbitMQ      |
|--------------------|-------------------------------------------|
| Change to:         | set RABBITMQ_BASE=!APPDATA!\ PAEMRabbitMQ |

Default 40th line: Change to: set CONFIG\_FILE=!RABBITMQ\_BASE!\rabbitmq set RABBITMQ\_CONFIG\_FILE=!RABBITMQ\_BASE!\rabbitmq

| ſ    | Manage                                                                          | sbin                                                                                                    |                                                                                                    |
|------|---------------------------------------------------------------------------------|----------------------------------------------------------------------------------------------------|----------------------------------------------------------------------------------------------------|
| Ар   | plication Tools                                                                 |                                                                                                    |                                                                                                    |
| > Pi | rogram Files 🔉                                                                  | Tripp Lite > PAEM > rabbitr                                                                                                    | 🗐 rabbitmq-defaults.bat - Notepad —                                                                                                    |
|      |                                                                                 |                                                                                                    | File Edit Format View Help                                                                                                    |
|      | Nam<br>!<br>C<br>® r                                                            | e<br>RABBITMQ_BASE!<br>cuttlefish<br>rabbitmqctl.bat<br>rabbitmq-defaults bat                                                               | REM ## Set default values<br>if "!RABBITMQ_BASE!"==""(<br>set RABBITMQ_BASE=!APPDATA!\RabbitMQ                                                                                                    |
|      | r<br>()<br>()<br>()<br>()<br>()<br>()<br>()<br>()<br>()<br>()<br>()<br>()<br>() | rabbitmq-diagnostics.bat<br>rabbitmq-echopid.bat<br>rabbitmq-env.bat<br>rabbitmq-plugins.bat<br>rabbitmq-server.bat<br>rabbitmq-service.bat | REM Make sure \$RABBITMQ_BASE contains no non-ASCII characters. We creat<br>REM the directory first so we don't end up creating it later in its "short<br>REM filename" version.<br>if not exist "!RABBITMQ_BASE!" (<br>mkdir "!RABBITMQ_BASE!" )<br>for /f "delims=" %%F in ("!RABBITMQ_BASE!") do set RABBITMQ_BASE=%%~                                                                                                    |
|      | ~ <                                                                             |                                                                                                    | REM BOOT_MODULE="rabbit"<br>REM CONFIG_FILE=\${SYS_PREFIX}/etc/rabbitmq/rabbitmq<br>REM LOG_BASE=\${SYS_PREFIX}/var/log/rabbitmq<br>REM MNESIA_BASE=\${SYS_PREFIX}/var/lib/rabbitmq/mnesia<br>REM ENABLED_PLUGINS_FILE=\${SYS_PREFIX}/etc/rabbitmq/enabled_plugins<br>set BOOT_MODULE=rabbit<br>set CONFIG_FILE=!RABBITMQ_BASE!\rabbitmq<br>set LOG_BASE=!RABBITMQ_BASE!\log<br>set MNESIA_BASE=!RABBITMQ_BASE!\log<br>set SIA_BASE=!RABBITMQ_BASE!\log<br>set GENERATED_CONFIG_DIR=!RABBITMQ_BASE!\config |

Figure 7-8: Editing rabbitmq-defaults.bat

3. In the same "sbin" folder, right-click Edit the "rabbitmq-env.bat" file. Edit the 105th line (Figure 7-9) as well as the 151st line and 162nd lines (Figure 7-10) as instructed below.

| Default 105th line: | set RABBITMQ_NODENAME=rabbit@!HOSTNAME!     |
|---------------------|---------------------------------------------|
| Change to:          | set RABBITMQ_NODENAME=PAEMrabbit@!HOSTNAME! |
| Default 151st line: | set RABBITMQ_NODE_PORT=5672                 |
| Change to:          | set RABBITMQ_NODE_PORT=5673                 |
| Default 162nd line: | set RABBITMQ DIST PORT=25672                |

Change to:

set RABBITMQ\_DIST\_PORT=25672 set RABBITMQ\_DIST\_PORT=25673

| ß | Manage         | sbin                                                                                                    | 🛛 🗐 rabbitmq-env.bat - Notepad - 🗆 🕺                                                                                                    |
|---|----------------|----------------------------------------------------------------------------------------------------|----------------------------------------------------------------------------------------------------|
|   | Application To | ols                                                                                                    | File Edit Format View Help                                                                                                    |
|   | Program Fil    | es > Tripp Lite > PAEM > rabl                                                                                                    |                                                                                                    |
|   | ^              | Name  IRABBITMQ_BASE!  IRABBITMQ_BASE!  IRABBITMQ_BASE!  IRABBITMQ_NODENAME!"=="" ( If "!RABBITMQ_NODENAME!"=="" ( If "!RABBITMQ_NODENAME!"=="" ( If "!NODENAME!"=="" ( If "!NODENAME!"] && "" ( If "!NODENAME!"] && "" ( If "!NODENAME! | <pre>REM [ "x" = "x\$RABBITMQ_NODENAME" ] &amp;&amp; RABBITMQ_NODENAME=\${NODENAME}<br/>if "!RABBITMQ_NODENAME!"=="" (<br/>if "!NODENAME!"=="" (<br/>REM We use Erlang to query the local hostname because<br/>REM !COMPUTERNAME! and Erlang may return different results.<br/>REM Start erl with -sname to make sure epmd is started.<br/>call "%ERLANG_HOME%\bin\erl.exe" -A0 -noinput -boot start_clean -sname rabbit-<br/>prelaunch-epmd -eval "init:stop()." &gt;nul 2&gt;&amp;1<br/>for /f "delims=" %%F in ('call "%ERLANG_HOME%\bin\erl.exe" -A0 -noinput -boot<br/>start_clean -eval "net_kernel:start('list_to_atom('''rabbit-gethostname-''' ++ os:getpid()).</pre> |
|   |                | s rabbitmq-env.bat                                                                                                    | %NAMETYPE%]), [_, H] = string:tokens(atom_to_list(node()), ""@""), io:format(""~s~n"",                                                                                                    |
|   |                | sabbitmq-server.bat                                                                                                    | set RABBITMQ_NODENAME=rabbit@!HOSTNAME!                                                                                                    |
|   |                | 🖲 rabbitmq-service.bat                                                                                                    | set HOSTNAME=<br>) else (<br>set RABBITMQ_NODENAME=!NODENAME!                                                                                                    |

Figure 7-9: Editing line 105 of rabbitmq-env.bat

| Manage sbin                                | 🗐 rabbitmq-env.bat - Notepad — 🗌 🕅                                                                                                    |
|--------------------------------------------|----------------------------------------------------------------------------------------------------|
| Application Tools                          | File Edit Format View Help                                                                                                    |
| > Program Files > Tripp Lite > PAEM > rabl | if "!RABBITMQ_NODE_IP_ADDRESS!"=="" (<br>if not "!RABBITMQ_NODE_PORT!"=="" (                                                                                                    |
| ^ Name                                     | set RABBITMQ_NODE_IP_ADDRESS=auto                                                                                                    |
| RABBITMQ_BASE!                             | ) else (<br>if "!RABBITMQ_NODE_PORT!"=="" (                                                                                                    |
| cuttlefish                                 | set RABBITMQ_NODE_PORT=5672                                                                                                    |
| 🔊 rabbitmqctl.bat                          |                                                                                                    |
| 🔊 rabbitmq-defaults.bat                    | )                                                                                                    |
| 🔊 rabbitmq-diagnostics.bat                 | REM [ "x" = "x\$RABBITMQ_DIST_PORT" ] && RABBITMQ_DIST_PORT=\${DIST_PORT}                                                                                                    |
| 🔊 rabbitmq-echopid.bat                     | REM [ "x" = "x\$RABBITMQ_DIST_PORT" ] && [ "x" = "x\$RABBITMQ_NODE_PORT" ] &&                                                                                                    |
| 💿 rabbitmq-env.bat                         | RABBIIMQ_DISI_PORI=\$((\${DEFAULI_NODE_PORI}+20000))<br>REM["Y" = "Y\$RABBITMO_DIST_PORT"] &&["Y" I= "Y\$RABBITMO_NODE_PORT"] &&_                                                                                                    |
| 🔊 rabbitmq-plugins.bat                     | RABBITMQ DIST PORT=\$((\${RABBITMQ NODE PORT} + 20000))                                                                                                    |
| 🔊 rabbitmq-server.bat                      |                                                                                                    |
| service.bat                                | <pre>if "!RABBITMQ_DIST_PORT!"=="" (     if "!DIST_PORT!"=="" (         if "!RABBITMQ_NODE_PORT!"=="" (             set RABBITMQ_DIST_PORT=25672         ) else (             set /a RABBITMQ_DIST_PORT=20000+!RABBITMQ_NODE_PORT!         )         ) else (</pre> |
|                                            | set RABBITMQ_DIST_PORT=!DIST_PORT!                                                                                                    |

Figure 7-10: Editing Lines 151 and 162 of rabbitmq-env.bat

4. Install the Management Plugin. In the same rabbitmq\sbin prompt location as Step 1, enter "rabbitmq-plugins.bat enable rabbitmq\_management".

5. Change the AMQP and HTTP ports. Using Notepad, create a file named "rabbitmq.config" and copy the code below (matching the port change made in Step 3)

```
[
{rabbit, [
{tcp_listeners, [5673]}
]
}
].
```

Place the file in the %APPDATA%\PAEMRabbitMQ folder For example: C:\Users\Admin\AppData\Roaming\RabbitMQPAEM

- 6. At the rabbitmq\sbin prompt, enter the following sequence of commands:
  - rabbitmq-service.bat remove (this removes the PAEM RabbitMQ service)
  - rabbitmq-service.bat install (this installs the PAEM RabbitMQ service)
  - rabbitmq-service.bat start (this starts the PAEM RabbitMQ service)
- 7. Navigate to PAEM installation folder (ex. C:\Program Files\Tripp Lite\PAEM) and edit "settings.yml" file (Figure 7-11). Change rabbitmq port to 5673 or the value set in Step 3 and 5, above.

| (C:) Program Files > Trip                       | p Lite » PAEM                                        | <ul><li>・</li><li>び</li><li>ク</li><li>Search PAEM</li></ul>                        |        |  |  |
|-------------------------------------------------|------------------------------------------------------|------------------------------------------------------------------------------------|--------|--|--|
| ^ Name                                          | ~                                                    | Date modified                                                                      | Туре ^ |  |  |
| ja scripts                                      | File Edit Format Vie                                 | epad<br>w Help                                                                     | —      |  |  |
| <ul> <li>ide.vbs</li> <li>mongod.exe</li> </ul> | server:<br>port: 8080                                |                                                                                    |        |  |  |
| mongodb_stop_s mongodb_uninsta                  | ervice.bat ssl:<br>all_service.bat key-store: C:\Pri | ssl:<br>enabled: false<br>key-store: C:\Program Files\Tripp Lite\PAEM\-certificate |        |  |  |
| 💿 openssl_light_unir<br>🔬 PAEM.jar              | nstall.bat key-store-passw                           | key-store-password: ENC(7rklvYCtgwTRUPaRIVQ95x1teAjwwAnFy9HFA                      |        |  |  |
| paem_del_firewall                               | I.bat spring:<br>data:                               |                                                                                    |        |  |  |
| paem_del_firewall 🔊 rabbitmq_stop_se            | ervice.bat mongodb:<br>port: 27017                   |                                                                                    |        |  |  |
| settings.vml                                    | Ill_service.bat rabbitmq:<br>port: 5672              |                                                                                    |        |  |  |
| TRIPP-LITE PAEM                                 |                                                      |                                                                                    |        |  |  |

Figure 7-11: Editing settings.yml

 Start PAEM service. Open the Services app on the host computer (enter "Services" in the Start menu search bar). Find and select "PAEM Service", then click "Start the service" in the left column (Figure 7-12). Check the application log for any errors (ex. C:\Program Files\Tripp Lite\PAEM\logs\application.log).

| Services           File         Action         View         Help |                                                                                                    |                                                                                                    |         |  |  |  |
|------------------------------------------------------------------|----------------------------------------------------------------------------------------------------|----------------------------------------------------------------------------------------------------|---------|--|--|--|
| Services (Local)                                                 |                                                                                                    |                                                                                                    |         |  |  |  |
| PAEM Service                                                     | Name                                                                                                    | Description                                                                                                    | Status  |  |  |  |
| Start the service                                                | <ul> <li>Network Store Interface Service</li> <li>Office Source Engine</li> <li>Offline Files</li> <li>OpenSSH Authentication Agent</li> <li>Optimize drives</li> <li>PAEM MongoDB</li> </ul> | This service delivers network notifications (e.g. interf<br>Saves installation files used for updates and repairs a<br>The Offline Files service performs maintenance activi<br>Agent to hold private keys used for public key authe<br>Helps the computer run more efficiently by optimizi<br>PowerAlert Element Manager MongoDB Server | Running |  |  |  |
|                                                                  | AEM RabbitMQ                                                                                                    | Multi-protocol open source messaging broker                                                                                                    | Running |  |  |  |
| -                                                                | PAEM Service<br>Parental Controls<br>Payments and NFC/SE Manager                                                                                                    | PowerAlert Element Manager Service<br>Enforces parental controls for child accounts in Win<br>Manages payments and Near Field Communication                                                                                                    |         |  |  |  |

Figure 7-12: Starting the PAEM Service

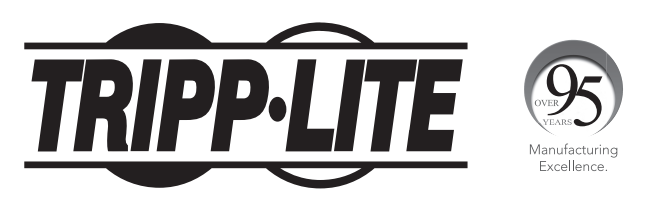

1111 W. 35th Street, Chicago, IL 60609 USA • tripplite.com/support